# Træningsløb i Silkeborg OK med TravelTales

Guide til opsætning (version 20/6/14)

### Introduktion

TravelTales er en app til smartphones, som Silkeborg OK vil tilbyde dig mulighed for at prøve kræfter med i forbindelse med udvalgte træningsløb. Appen anvender smartphonens GPS til at fastslå, hvor løberen befinder sig. Når løberen er på et forudbestemt koordinat, afspiller appen ganske enkelt en lydfil. Appen er bygget op med udgangspunkt i Journeys (ture), hvor en Journey indeholder en række poster ligesom en almindelig orienteringsbane.

Man vælger en Journey i appen, hvorefter man blot kan slukke skærmen og begive sig afsted med hjælp fra et normalt orienteringskort. Når man er løbet til det rigtige sted, afspiller appen automatisk en lyd. I forbindelse med træningsløbene vil man høre nummeret på den post, som man befinder sig ved, blive læst op. Der vil således ikke være nogen fysisk post.

# Hvad skal du bruge?

For at du kan prøve kræfter med TravelTales skal du have en understøttet smartphone. TravelTales er understøttet på de fleste nyere smartphones med Android-operativsystemet eller Apples iPhone 4s eller nyere.

Journeys downloades lokalt til telefonen, og for at du kan hente Journeys, skal du have forbindelse til internettet på din smartphone. Det anbefales at downloade en Journey hjemmefra, eftersom der kan være svagt signal ude i skoven.

Sidst men ikke mindst skal du helst have en holder til din smartphone, som du fx kan sætte på overarmen, eftersom det ikke er sikkert, at GPS-signalet er stærkt nok, hvis du lægger smartphonen i lommen.

# Download appen

#### Android

Søg efter "traveltales" i Play Store eller scan QR-koden

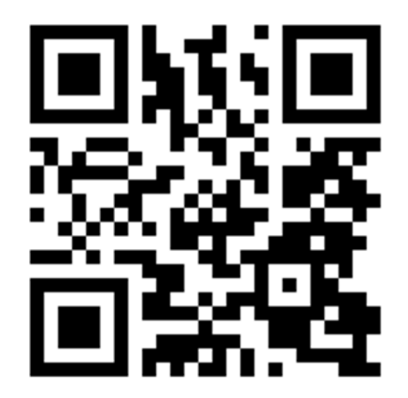

#### iPhone

Søg efter "traveltales" i App Store eller scan QR-koden

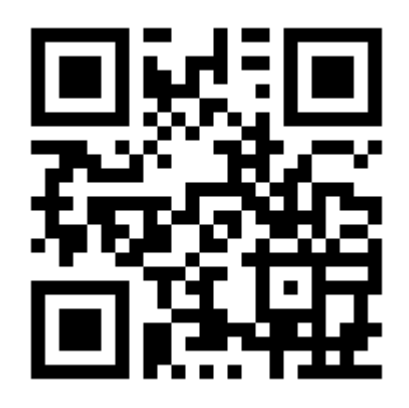

# Opsætning på Android

#### 1

Når du har startet TravelTales, skal du bruge din smartphones menu-knap til at åbne appens indstillingsmenu. Dernæst tryk "Options"

# Image: Contract of the second system of the second system of t

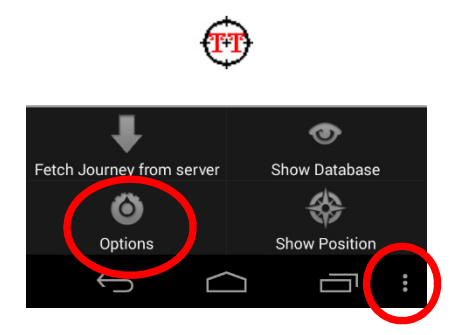

#### 3

I tekstfeltet skriver du "sok.elvoe.dk" Afslut ved at trykke enter eller brug tilbageknappen på din smartphone

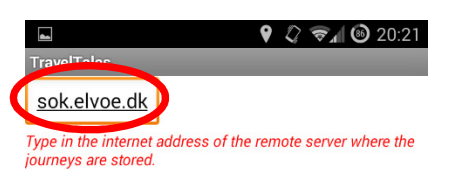

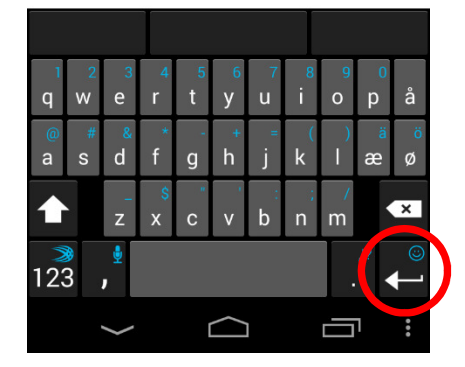

#### 2

I bunden af listen trykker du "Remote URL"

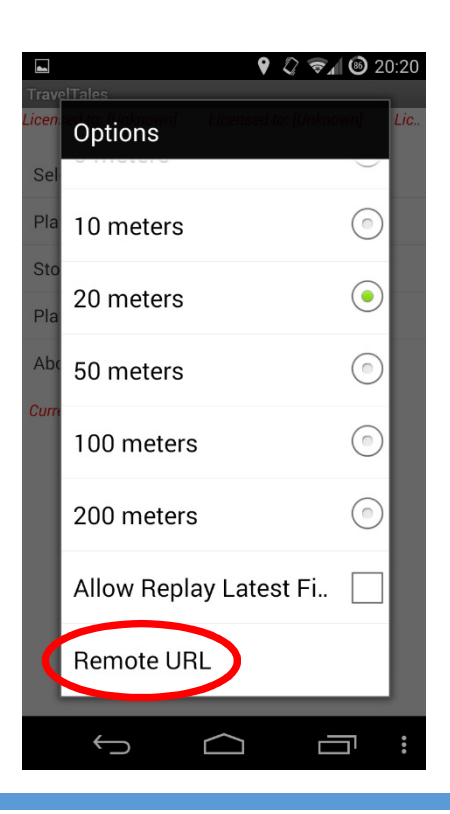

#### 4

Tilbage på hovedsiden åbner du nu igen appens indstillingsmenu ved at bruge smartphonens menu-knap. Tryk "Fetch Journey from server"

| TravelTales              | ♥ <i>\</i> 2 \\$ ▲ (8) :  | 20:20 |
|--------------------------|---------------------------|-------|
| Licensed to: [Unknown]   | Licensed to: [Unknown]    | Lic   |
| Select Journey           |                           |       |
| Play Latest File         |                           |       |
| Stop Playing             |                           |       |
| Play Test Sound          |                           |       |
| About TravelTales        |                           |       |
| Current journey: None (N | lo locations in database) |       |

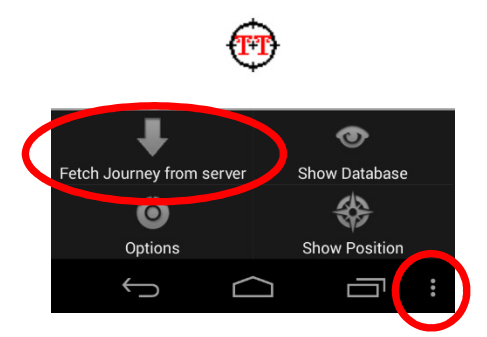

# Opsætning på Android

#### 5

#### Tryk "sok.elvoe.dk"

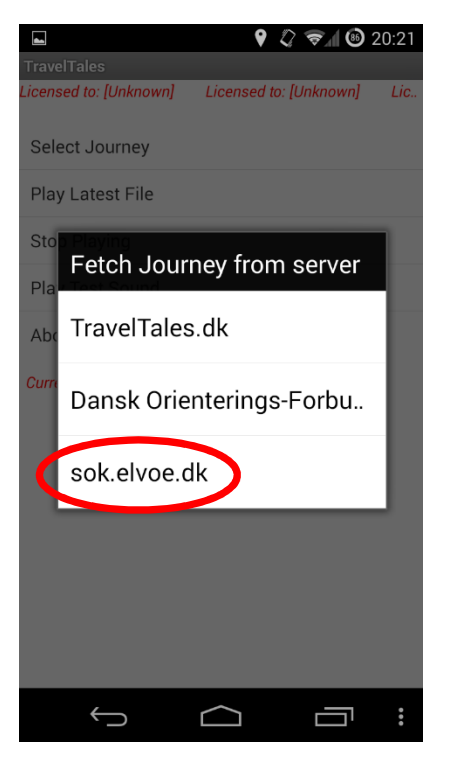

#### 6

8

Tryk på træningsløbet med den ønskede dato

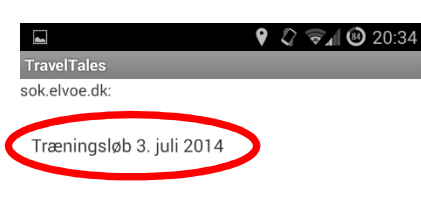

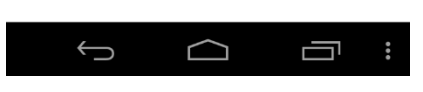

at køre, og du kan spare på batteriet.

Du er nu klar til at begive dig afsted. Du kan evt.

slukke skærmen, og appen fortsætter derved med

Hvis du senere hen har hentet flere Journeys, kan

#### 7

Kontrollér at smartphonens GPS er aktiveret. Skru op for lydstyrken.

Vælg "Play Test Sound" for at afspille en testlyd

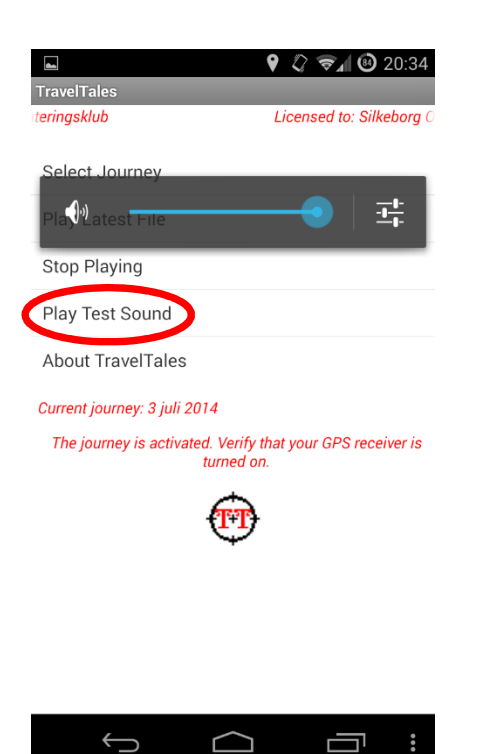

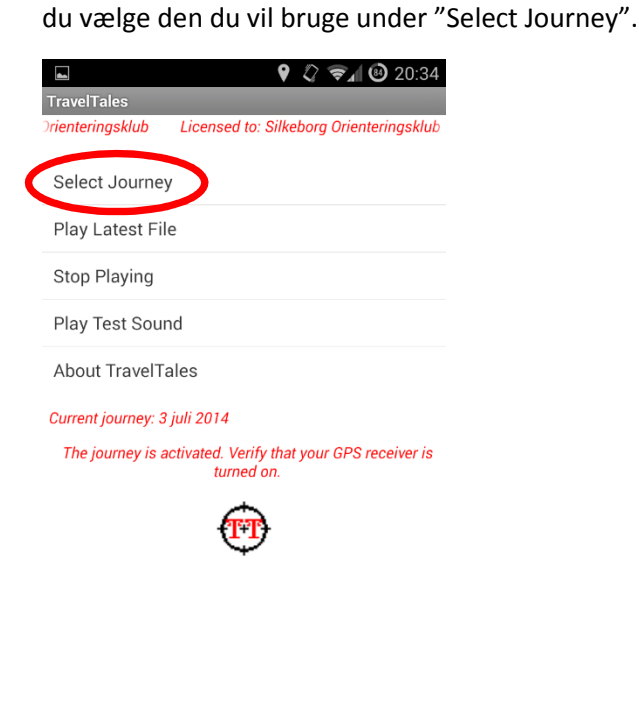

# Opsætning på iPhone

#### 1

Når du har startet TravelTales, skal du trykke "Indstillinger"

# Velkommen til TravelTales Download en tur for dit område i 'Tur' menuen. Vi ønsker dig en god tur og håber du nyder den.

#### 2

Skriv "sok" i tekstfeltet "Server Titel" Skriv "sok.elvoe.dk" i tekstfeltet "Server Url" Tryk "Tilføj"

| Server Tite<br>sok<br>Server Url<br>sok.elvoe | el<br>9.dk                | Tilføj    |
|-----------------------------------------------|---------------------------|-----------|
| Sletter alle                                  | e ture på telefonen       | Slet Ture |
| TravelTa                                      | Vælg en server<br>ales.DK |           |
| Dansk                                         | Orienterinas-Forb         | und       |
| Q W E                                         | RTYUI                     | ΟΡÅ       |
| ASD                                           | FGHJK                     | LÆØ       |
| ▲ Z                                           | X C V B N                 | M         |
| .?123                                         | mellemrum                 | retur     |

#### 3

Tryk og vælg "sok"-serveren. Tryk dernæst "Ture"

| Server Titel                   | Tilføj        |
|--------------------------------|---------------|
|                                |               |
| Server Url                     |               |
|                                |               |
| Sletter alle ture på telefonen | Slet Ture     |
| Vælg en server                 |               |
| TravelTales.DK                 |               |
| Dansk Orienterings-Forbi       | und           |
| sok                            |               |
| JOR                            |               |
|                                |               |
|                                |               |
|                                |               |
|                                |               |
| i 🔿 🖓                          | 0             |
| Info Ture Kort                 | Indstillinger |

#### 4

Tryk på træningsløbet med den ønskede dato og tryk dernæst "Hent"

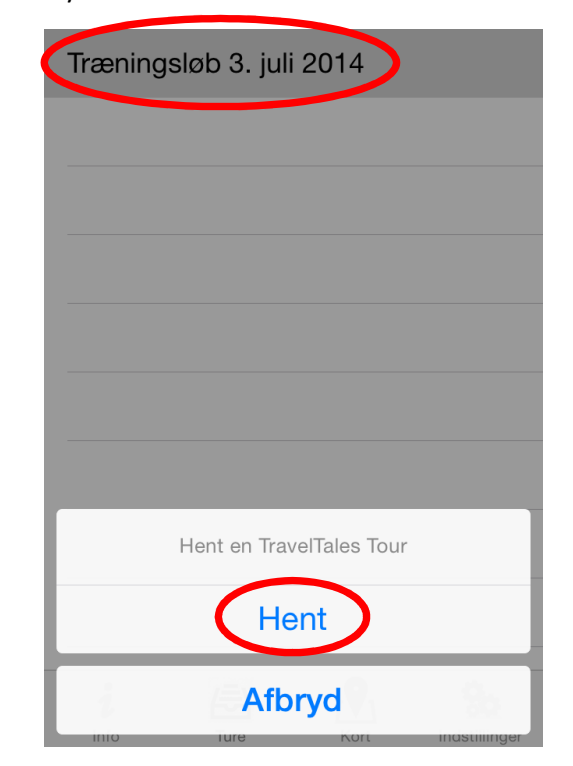

# Opsætning på iPhone

#### 5

Tryk "Kort". Skru op for lydstyrken. Vælg "Play" for at afspille en testlyd.

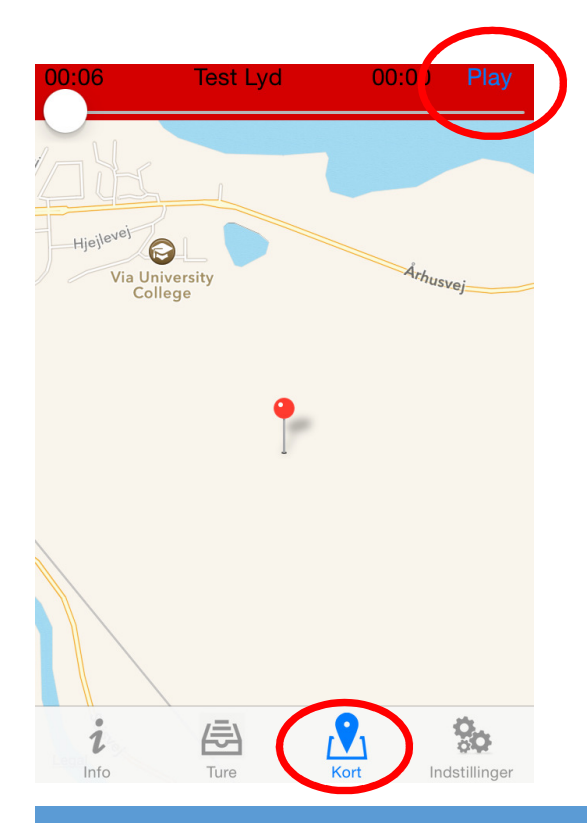

#### 6

Tryk "Info". Du er nu klar til at begive dig afsted. Du kan evt. slukke skærmen, og appen fortsætter derved med at køre, og du kan spare på batteriet.

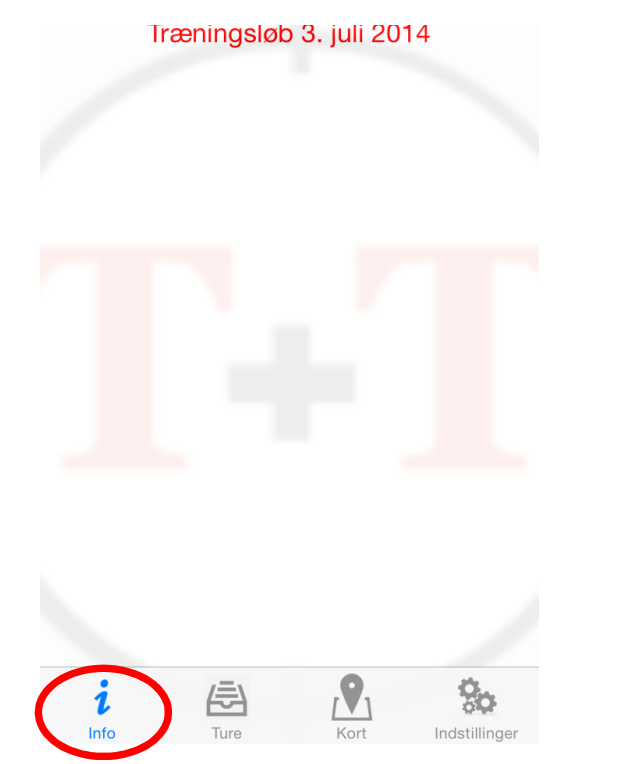